## Kartritarutbildning Sälen 2011-06-29 – 2011-07-01 Övningar

Datum 2011-06-28

## Innehållsförteckning

| Övning 1 – Installera OL Laser                                   | 3  |
|------------------------------------------------------------------|----|
| Ladda ner installationsfiler                                     | 3  |
| Installera OL Laser                                              | 4  |
| Övning 2 – Läsa in laserdata, få information och spara laserdata | 7  |
| Öppna laserdatafil                                               | 7  |
| Information om laserdatafilen                                    | 9  |
| Spara laserdatafil                                               | 10 |
| Övning 3 – Skapa GRID/TIN                                        | 12 |
| Inställningar GRID/TIN                                           | 12 |
| Skapa GRID/TIN                                                   |    |
| Övning 4 – Skapa Höidkurvor                                      | 14 |
| Inställningar för höidkurvor                                     |    |
| Skapa höjdkurvor                                                 |    |
| Spara höjdkurvor                                                 |    |
| Övning 5 – Skapa rasterbilder                                    | 17 |
| Laserpunktklass                                                  |    |
| Intensitet                                                       | 19 |
|                                                                  |    |

**Sida** 2 (22)

## Övning 1 – Installera OL Laser

OL Laser är en Windows applikation som bör kunna köras på de flesta PC datorer. Interna minneskapaciteten är den kritiska punkten. Man bör helst ha 2GB internminne. Man kan läsa lite mer om OL Laser på hemsidan <u>http://oapp.se/Applikationer/OL\_Laser.html</u>

## Ladda ner installationsfiler

http://oapp.se/Download/View.php

- 1. OCAD Transformer Installationsfiler för OCAD Transformer (311)
- 2. OCADconv GIF bild som används som icon till OCAD Transformer (221)
- 3. <u>OL Laser description (short version</u>) Kort beskrivning på engelska för OL Laser (391)
- OL Laser version 1.1 Installationsfiler f
   ör OL Laser (266)
   ol laser GIF bild som anv
   änds som icon till OL Laser (310)

Klicka på "OL Laser version 1.1" och spara filen på datorn. Filerna ligger "zippade" i ett paket så du

behöver packa upp filen för att se innehållet.

OL\_Laser\_v\_1\_1\_0\_2.zip

2011-06-28 11:50

Compressed (zipp...

558 KB

## Installera OL Laser

Dubbelklicka på filen LaserScanning\_Setup.msi för att starta installationen.

| 😽 LaserScanning_Setup.msi | 2011-06-28 11:56 | Windows Installer | 544 KB |
|---------------------------|------------------|-------------------|--------|
| 🐻 setup.exe               | 2011-06-28 11:56 | Application       | 472 KB |

Följ dialogen tills programmet är installerat

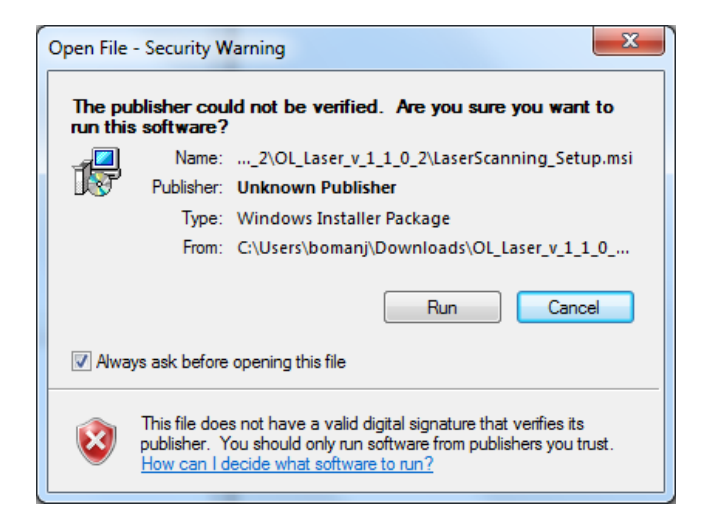

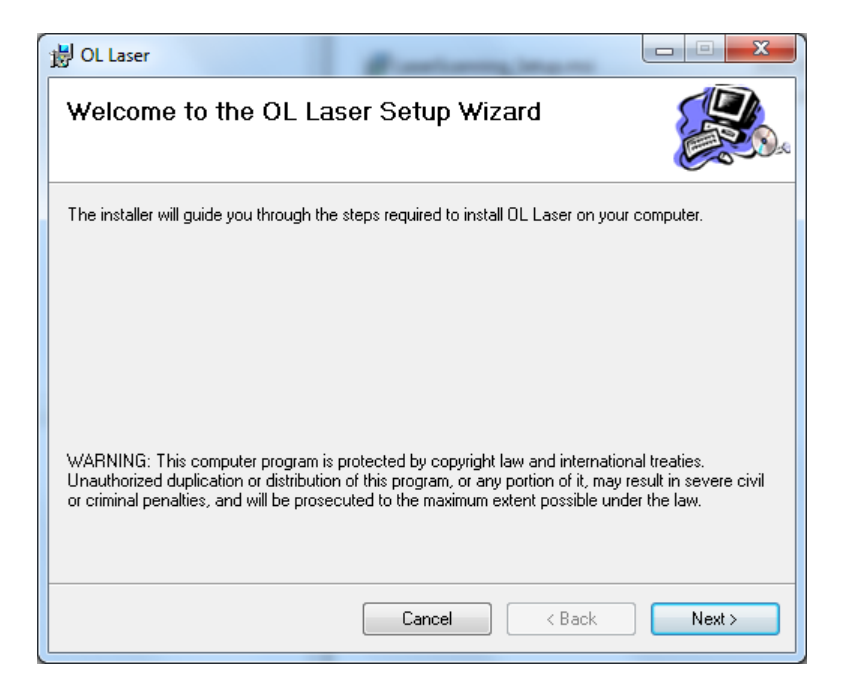

Dokument-ID

| B OL Laser                                                                             |                         |
|----------------------------------------------------------------------------------------|-------------------------|
| Select Installation Folder                                                             |                         |
| The installer will install OL Laser to the following folder.                           |                         |
| To install in this folder, click "Next". To install to a different folder, enter it be | elow or click "Browse". |
| <u>F</u> older:                                                                        |                         |
| C:\Program Files (x86)\oapp\OL Laser\                                                  | Browse                  |
|                                                                                        | Disk Cost               |
| Install OL Laser for yourself, or for anyone who uses this computer:                   |                         |
| Everyone                                                                               |                         |
| 🔘 Just me                                                                              |                         |
| Cancel < Back                                                                          | Next >                  |

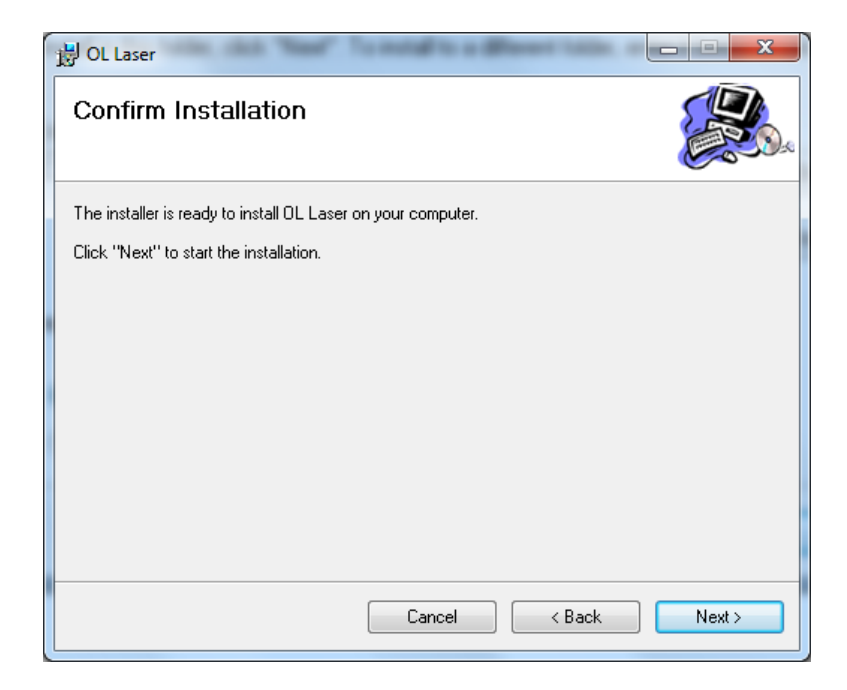

En bit in i installationen får du välja språk. Dialogen kan ibland gömma sig bakom ordinarie installationsformulär.

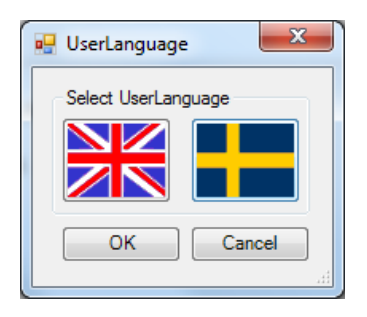

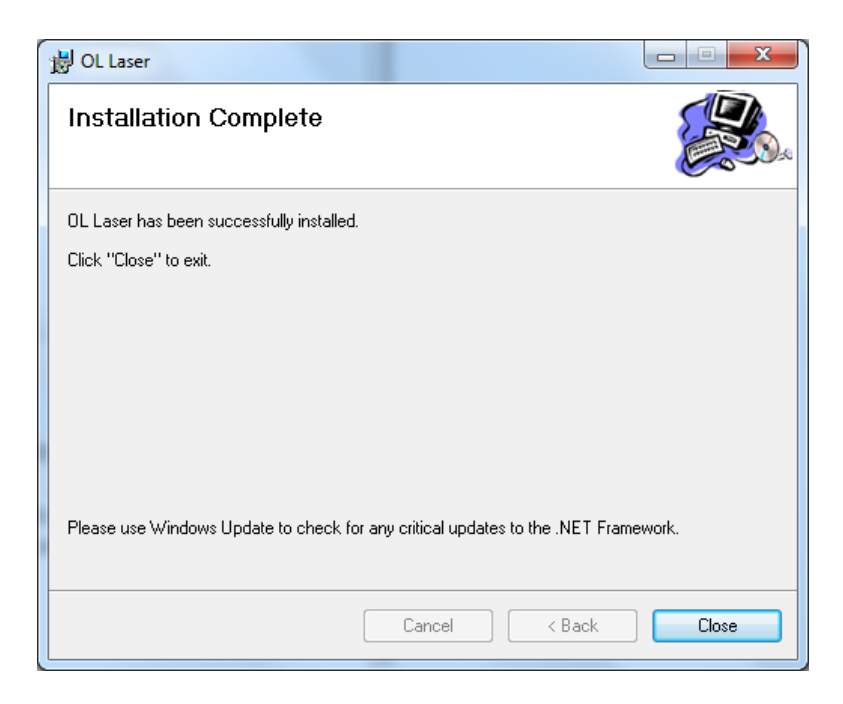

## Programmet finns under Startmenyn.

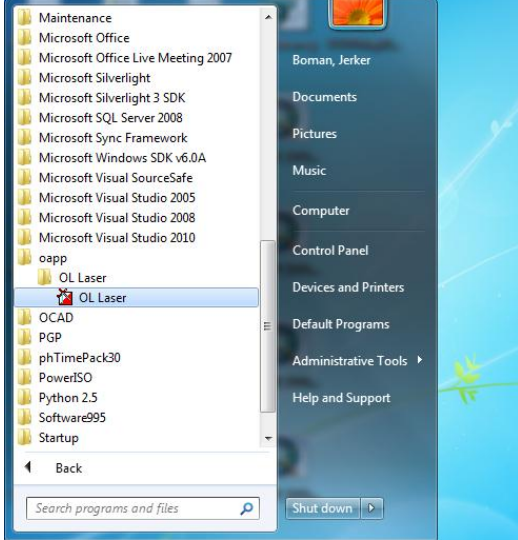

Sida

6 (22)

# Övning 2 – Läsa in laserdata, få information och spara laserdata

Laserdata kommer oftast i filer som är packade till "zip" eller "rar" för att spara utrymme. Filernas format kan vara lite olika. Lantmäteriets laserdata levereras i formatet LAS. Lantmäteriet levererar även ett 2-meters Mark GRID i Ascii format (ASC).

OL Laser stödjer formaten:

- LAS
- TXT
- XYZ
- ASC
- GRD
- SHP
- ITF

## Öppna laserdatafil

Starta programmet om det inte är gjort.

| OL-Laser                | A                  |   |       |        |           |             |
|-------------------------|--------------------|---|-------|--------|-----------|-------------|
|                         |                    | [ |       |        |           |             |
| earbetning<br>Laser fil |                    |   |       |        |           |             |
| Öppna laserdatafil      | ipara Laserdatafil |   |       |        |           |             |
| Laserdatafil info.      |                    |   |       |        |           |             |
| GRID                    |                    |   |       |        |           |             |
| Skapa GRID/TIN          | nställningar GRID  |   |       |        |           |             |
| Höidkunvor              | tabildar           |   |       |        |           |             |
| Inst. höjdkurvor Vä     | ilj typ av bild 👻  |   |       |        |           |             |
| Skapa höjdkurvor        | Inst. bilder       |   |       |        |           |             |
| Spara höjdkurvor        | Skapa bild         |   |       |        |           |             |
|                         | Spara bild         |   |       |        |           |             |
|                         |                    |   |       |        |           |             |
| Rita                    | et eta böidkunvar  |   |       |        |           |             |
| Rita bild               |                    |   |       |        |           |             |
|                         |                    |   |       |        |           |             |
| Avbryt                  |                    |   |       |        |           |             |
|                         |                    |   |       |        |           |             |
|                         |                    |   | East: | North: | Markhöid: | Objekthöjd: |

Klicka på "Öppna laserdatafil" och välj fil att öppna.

| Öppna laserdatafil                                                                                                    |                                                                                                    |                                                       |                                                             |
|----------------------------------------------------------------------------------------------------|----------------------------------------------------------------------------------------------------|-------------------------------------------------------|-------------------------------------------------------------|
| 🖄 Öppna laserfil                                                                                                    |                                                                                                    |                                                       | <b>—</b> X—                                                 |
| Color Libraries + Documents + Private + gr                                                                                                    | undmaterial > 09P002_67325_6175_25                                                                            | •                                                     | ✓→ Search 09P002_67325_6175_25                              |
| Organize 👻 New folder                                                                                                    |                                                                                                    |                                                       | )= • 🔟 🕢                                                    |
| <ul> <li>✓ Favorites</li> <li>Desktop</li> <li>Downloads</li> <li>Secent Places</li> <li>Minwebbplats</li> <li>Documents</li> <li>Music</li> <li>Pictures</li> <li>Videos</li> <li>Boman, Jerker</li> <li>Computer</li> <li>Solick (C)</li> <li>DD Drive (E)</li> <li>Fliesever (I/WIMSD03672) (F:)</li> <li>KINGSTON (k)</li> <li>Kartlager (\\wmsi002883) (Kc)</li> </ul> | Documents library<br>097002_67325_6175_25<br>Name<br>☐ 097002_67325_6175_10.1us<br>☐ 097002_67325_6175_25.tas | Date modified<br>2011-04-27 12:47<br>2010-12-08 14:09 | Arrange by: Folder ▼<br>Type Si<br>LAS File<br>LAS File     |
| Verkyg ((Winskood/2) (V.)     Wetwork     Experimental Control Panel                                                                                                    |                                                                                                    |                                                       |                                                             |
| W Recycle Bin ay_bergfast_shema                                                                                                    | ÷ (                                                                                                    | m                                                     |                                                             |
| File name:                                                                                                    |                                                                                                    |                                                       | ✓ Laserdata filer (*.las;*.bxt;*.xyz;*. ▼     Open ▼ Cancel |

Längst ner i statusraden kan man följa programmets proccess.

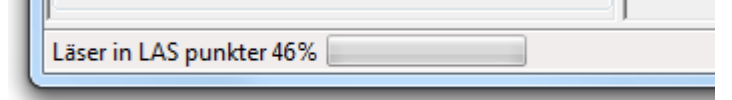

**Sida** 8 (22)

| Νu | i ska det vara klart.              |  |
|----|------------------------------------|--|
|    | J                                  |  |
|    | Klart! Antal laserpunkter: 7638539 |  |
|    |                                    |  |

## Information om laserdatafilen

### Klicka på Laserdatafil info.

| Laserdatafil info.                                                                                                    | J                                                                             |                                |
|----------------------------------------------------------------------------------------------------|-------------------------------------------------------------------------------|--------------------------------|
| 🖳 Laserdata informa                                                                                                    | tion                                                                          | ×                              |
| Ursprung<br>Filnamn: 09P002<br>Filstorlek: 2138793<br>Sökväg: C:\Users<br>Filtyp: LASfile                                                                                        | _67325_6175_<br>321<br>s\bomanj\Docu                                          | 25.las<br>uments\Private\grund |
| Koordinatsystem:<br>Plansystem: (<br>Höjdsystem: (                                                                                                    | Okänt<br>Okänt                                                                |                                |
| Utbredning<br>Min Öst: 61749:<br>Max Öst: 62000<br>Min Norr: 67325<br>Max Norr: 67350<br>Min Höjd: -23,14<br>Max Höjd: 1694,8                                                    | 9,64<br>0,21<br>00,06<br>00,00                                                | Fördelning                     |
| Attribut<br>Intensitet:<br>Punktklassificering:<br>Retumummer:<br>Antalet returer:                                                                                               | True<br>True<br>True<br>True                                                  | Fördelning                     |
| Innehåll<br>Antalet laserpunkter<br>Fördelning klassifi<br>Oklassificerad:<br>Mark:<br>Låg vegetation:<br>Medel vegetation:<br>Hög vegetation:<br>Byggnad:<br>Vatten:<br>Övrigt: | : 763853<br>cering<br>4438800<br>3196707<br>0<br>: 0<br>0<br>: 0<br>3032<br>0 | 9                              |
| Fördelning returer<br>Retur1: 68647:<br>Retur2: 71575<br>Retur3: 29115<br>Retur4: 28870<br>Retur5: 0                                                                             | 96<br>8                                                                       |                                |
|                                                                                                    |                                                                               | ОК                             |

Ursprung: Filens namn, storlek, sökväg och typ/format.

Koordinatsystem: Anges om det finns i filen. Lantmäteriets data är i Sweref99 TM.

Utbredning: Laserdatats utbredning i 3 dimensioner. Ofta kan maxhöjden vara missvisande. Olika föremål i luften, som fålar, kan ge oönskade returpulser. Finns möjlighet att se fördelningen på höjdinformationen.

#### Attribut:

Anger med Ja/Nej om de vanligaste attributen finns i filen. Finns möjlighet att se fördelningen på intensiteten.

#### Innehåll:

Totalt antal laserpunkter och fördelat på olika klasser och returer. Idag klassificerar Lantmäteriet punkterna i Oklassificerad, Mark och Vatten.

Sida

9 (22)

## Spara laserdatafil

OL Laser kan spara undan laserdatafilen i ett annat format och filtrerad om så önskas. Ofta kan det vara bra att krympa filen när man provar sig fram för att snabba upp processen det tar att skapa GRID, höjdkurvor och de olika bilderna.

### Klicka på "Spara laserdatafil"

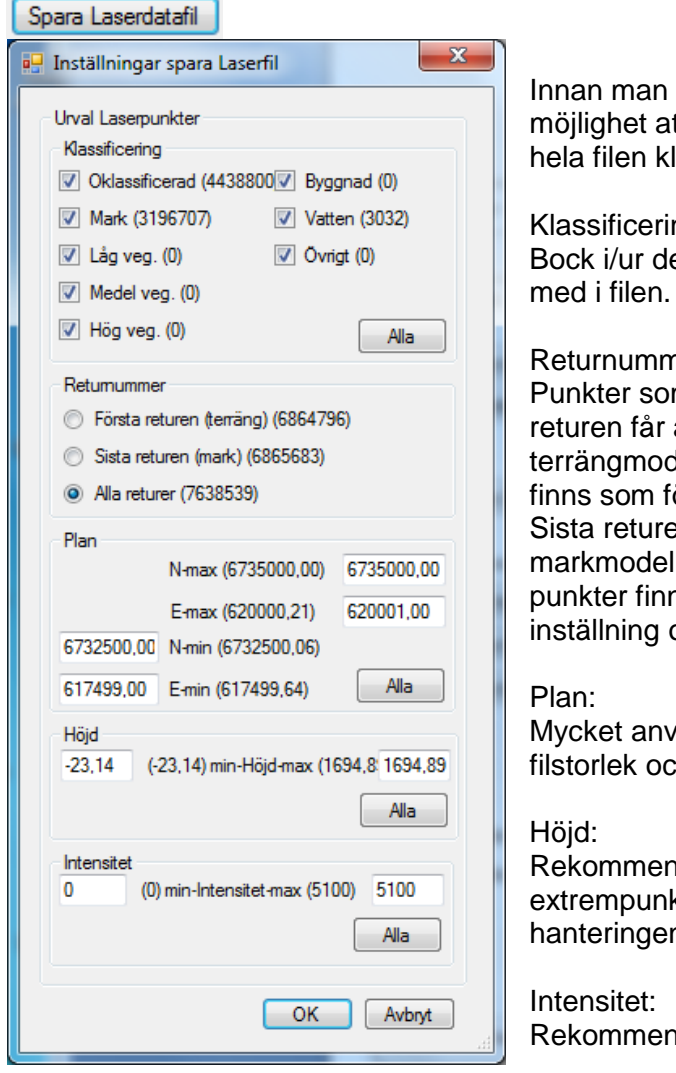

När du är klar klickar du på OK.

Innan man sparar filen får man möjlighet att göra ett urval. Vill du ha hela filen klickar du direkt på OK.

Klassificering: Bock i/ur de punktklasser du vill ha med i filen.

Returnummer: Punkter som kommer från första returen får anses tillhöra terrängmodellen. Även markpunkter finns som första retur. Sista returen anses tillhöra markmodellen. Även oklassificerade punkter finns med vilket gör denna inställning otillräknerlig.

Mycket användbar för att minska filstorlek och snabba upp programmet.

Rekommenderar att filtrera bort extrempunkter. Underlättar hanteringen längre fram.

Intensitet: Rekommenderar att använda 0 - 255

| 🚰 Spara till Laserdatafil                     |   | front Banch Line          | the market lines of | to all her  |      |                        | × |
|-----------------------------------------------|---|---------------------------|---------------------|-------------|------|------------------------|---|
| 🔾 🗢 🚰 🕨 Computer 🕨 OSDisk (C:) 1              | • | and the                   |                     |             |      | ✓ ↓ Search OSDisk (C:) | ۶ |
| Organize 🔻 New folder                         |   |                           |                     |             |      | EE ▼                   | 0 |
| 👉 Favorites                                   | - | Name                      | Date modified       | Туре        | Size |                        |   |
| Desktop                                       |   | SRecycle.Bin              | 2011-01-18 16:07    | File folder |      |                        |   |
| Downloads                                     |   | boot                      | 2011-01-17 11:20    | File folder |      |                        |   |
| 🖳 Recent Places                               |   | Config.Msi                | 2011-06-28 12:07    | File folder |      |                        |   |
| 🧟 Min webbplats                               |   | Documents and Settings    | 2009-07-14 07:08    | File folder |      |                        |   |
|                                               |   | IDE .                     | 2011-01-17 11:52    | File folder |      |                        |   |
| 🔜 Desktop                                     |   | inetpub                   | 2011-04-01 09:59    | File folder |      |                        |   |
| 🧊 Libraries                                   |   | MSOCache                  | 2011-01-17 11:51    | File folder |      |                        |   |
| Documents                                     |   | PerfLogs                  | 2009-07-14 05:20    | File folder |      |                        |   |
| 👌 Music                                       |   | 퉬 Program Files           | 2011-05-24 16:12    | File folder |      |                        |   |
| Pictures                                      | Ξ | 퉬 Program Files (x86)     | 2011-06-28 12:02    | File folder |      |                        |   |
| 🛃 Videos                                      |   | ProgramData               | 2011-03-22 13:54    | File folder |      |                        |   |
| 🎉 Boman, Jerker                               |   | Python25                  | 2011-01-24 15:56    | File folder |      |                        |   |
| 👰 Computer                                    |   | Recovery                  | 2011-01-17 11:31    | File folder |      |                        |   |
| 📬 Network                                     |   | System Volume Information | 2011-06-28 12:02    | File folder |      |                        |   |
| 📴 Control Panel                               |   | 퉬 Temp                    | 2011-06-22 08:35    | File folder |      |                        |   |
| Recycle Bin                                   |   | 퉬 Temp_Laddning           | 2011-02-16 23:23    | File folder |      |                        |   |
| 퉬 ay_bergfast_shema                           |   | 🎳 Users                   | 2011-04-29 09:21    | File folder |      |                        |   |
| 퉬 Favorites                                   |   | 퉬 Windows                 | 2011-04-19 13:42    | File folder |      |                        |   |
| 퉬 LKF_UpdateTool                              |   | 퉬 Xerox                   | 2011-06-11 10:39    | File folder |      |                        |   |
| 퉬 Maner_Lyr                                   |   |                           |                     |             |      |                        |   |
| 퉬 Passw                                       |   |                           |                     |             |      |                        |   |
| 퉬 Private                                     |   |                           |                     |             |      |                        |   |
| M Date Carlina                                |   |                           |                     |             |      |                        |   |
| File name:                                    |   |                           |                     |             |      |                        |   |
| Save as type: LAS (*.las)                     |   |                           |                     |             |      |                        |   |
| LAS (*.las)                                   |   |                           |                     |             |      |                        |   |
| Hide Folders     Text (*.txt)     XYZ (*.xyz) |   |                           |                     |             |      |                        |   |

Spara filen i något av formaten LAS, Text och XYZ

Jag rekommenderar formatet LAS om du ska använda filen igen i OL Laser. Om du vill se informationen om punkterna i klartext (läsbara) kan du välja något av de två andra formaten.

PS! Jag kan inte garantera att den sparade LAS filen går att använd i andra programvaror.

## Övning 3 – Skapa GRID/TIN

För att kunna skapa höjdkurvor och bilder som bygger på de enskilda laserpunkternas information behöver man gruppera dom. I OL Laser finns det två sätt – I ett regelbundet kvadratiskt nät GRID eller i ett oregelbundet triangelnät TIN. TIN är mer resurskrävande att skapa över stora områden och vissa funktioner i programmet fungerar enbart med GRID. För laserdata från Lantmäteriet, med ett punktmoln av laserpunkter ganska jämt fördelat, passar GRID utmärkt.

| GRID           |                    |
|----------------|--------------------|
| Skapa GRID/TIN | Inställningar GRID |

## Inställningar GRID/TIN

Vilka punkter som ska ingå i skapandet av GRID/TIN bestämmer du själv under Inställningar GRID (TIN har fallit ifrån här).

Det är viktigt att du är medveten om vad du vill ha ut för information ur laserdatat och därefter väljer de inställningar som motsvarar dina önskningar.

| GRID/TIN in    | ställningar          |          |              | ×      |
|----------------|----------------------|----------|--------------|--------|
|                |                      |          |              |        |
|                | CPID stadels(m):     | 1        | _            |        |
|                | GIND Stollek(iii).   | <u>.</u> | •            |        |
|                | Komplettera GRID p   | bunkt    | er           |        |
|                | aRID avstand:        | Alitic   | • •          |        |
| - Urval Lasemu | inkter               |          |              |        |
| 🔲 Skapa ett    | "Mark GRID" utöv     | er de:   | ssa inställi | ningar |
| Klassificering |                      |          |              |        |
| 📃 Oklassific   | erad (4438321        | Bygg     | nad (0)      |        |
| Mark (31       | 96689)               | Vatte    | en (3032)    |        |
| 🔲 Låg veg.     | (0)                  | Övrig    | ıt (0)       |        |
| Medel ve       | :g. (0)              |          |              |        |
| 📃 Hög veg      | . (0)                |          | Alla         |        |
| Returnumme     | r                    |          |              |        |
| Första re      | turen (terräng) (686 | 4301     | )            |        |
| Sista reti     | uren (mark) (68653)  | 72)      |              |        |
| Alla retur     | rer (7638042)        |          |              |        |
| Plan           |                      |          |              |        |
|                | N-max (6735000,0     | 00)      | 6735000      | .00    |
|                | E-max (620000,2      | 1)       | 620001,0     | 00     |
| 6732500,00     | N-min (6732500,0     | 6)       |              |        |
| 617499,00      | E-min (617499,64     | )        | Alla         |        |
| Höid           |                      |          |              |        |
| 10,12 (1       | 10,12) min-Höjd-max  | c (90,   | 98) 90.9     | 8      |
|                |                      |          | Alla         |        |
|                |                      |          |              |        |
| Intensitet     | ) min-Intensitet-max | (240)    | 240          |        |
|                |                      |          |              |        |
|                |                      |          | Avia         |        |
| Default Ma     | rk GRID Defa         | ault T   | erräng Gl    | RID    |
|                |                      | к        | Avb          | rvt    |
|                |                      |          |              | -      |

#### GRID/TIN: GRID storlek(m):

Välj storlek på GRID (avstånd mellan GRID punkter). 2 meter sägs ge lagom "krusning" på höjdkurvorna?

### Komplettera GRID punkter:

Vissa områden med tät skog t.ex innehåller få markpunkter. Då kan programmet behöva söka sig runt långt ifrån GRID punkten för att hitta lämpliga kandidater. Detta avstånd kan man ställa in under "GRID avstånd". Välj "Alltid" för att vara säker på att få ett värde i alla GRID punkter.

### Urval Laserpunkter: Skapa ett "Mark GRID" utöver dessa inställningar:

Om man ska skapa ett mark GRID och har valt att ta med Mark punkterna som dialogen till vänster visar behöver man inte kryssa i denna inställning. Så är fallet om du ska skapa höjdkurvor. Men om du är ute efter objekt-informationen (träd, hus, stenar mm) behöver du dels bocka i de Oklassificerade punkterna och i de fall du är intresserad av objekthöjder även bocka i "Skapa ett "Mark GRID" utöver dessa inställningar".

**Default Mark GRID och Default Terräng GRID** ger dig de två vanligaste inställningarna automatiskt utan att behöva fundera vidare på detaljer.

Övriga inställningar känner du igen sen tidigare.

## **Skapa GRID/TIN**

Klicka på "Skapa GRID/TIN" för att köra igång funktionen. Förloppet hittar du som vanligt på statusraden.

## Övning 4 – Skapa Höjdkurvor

Höjdkurvor binder samman vissa valda nivåer till kurvor/linjer.

Nivåerna/Ekvidistansen bestämmer man själv. I Gävle där det vanligast är 2.5 meter ekvidistans på kartorna brukar jag ta 0.5 meters ekvidistans på laserkurvorna.

Förutsättningarna för att skapa höjdkurvor är att du innan har skapat ett GRID/TIN med "Mark" punkter. Det är inte att rekommendera att skapa höjdkurvor utifrån de "Oklassificerade" laserpunkterna.

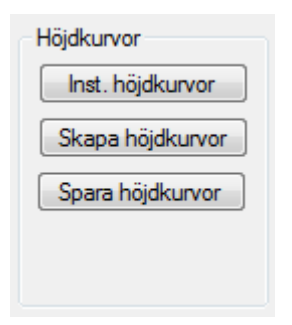

## Inställningar för höjdkurvor

Börja gärna med att se vilka inställningar som finns tillhands.

| 🖳 Inställningar höjdkur | vor 🕒    |        |
|-------------------------|----------|--------|
| Ekvidistans laserdata   |          |        |
| Ekvidistans:            |          | 0.50 - |
| Rensa:                  |          |        |
| Rensa dubletter         |          |        |
| Generalisera            |          |        |
| 🔲 Generalisera          | Ordinata | 0.0 🔻  |
| Rätta                   |          |        |
| Rätta kurvor            |          |        |
| Minsta längth på kurva: |          | 0.0 👻  |
| Minsta glapp:           |          | 0.0 🔻  |
|                         |          |        |
|                         | UK       | Avbryt |

Ekvidistans laserdata: 0.5 meter eller 1.0 meter.

Rensa:

Vid genereringen av höjdkurvor kan det hända att man får dubbelt , de ligger uppe på varandra.

Generalisera:

Minska antalet brytpunkter men behåll kurvans form i stort. Ordinatan är en matematisk term som anger hur stort ett ortogonalt avstånd ska vara för att ta bort en mellanliggande punkt. Kan vara bra för att minska storleken på sparad fil.

Rätta kurvor:

Ange en minsta längd på hur lång en kurva minst måste vara för att tas med. Ange ett minsta glapp där två ändpunkter på kurvor binds ihop. Kanske inte så viktigt för vårt användningsområde.

**Skapa höjdkurvor** Välj "Skapa höjdkurvor" för att köra igång funktionen. Se längst ner i statusraden när körningen är klar.

| OL Laser - 09P002_67325_6175_Salen.las |       |        |           |             |
|----------------------------------------|-------|--------|-----------|-------------|
| *<br>*                                 |       |        |           |             |
| Bearbetning                            |       |        |           |             |
| Laser fil                              |       |        |           |             |
| Oppna laserdatafil Spara Laserdatafil  |       |        |           |             |
| Laserdatafil info.                     |       |        |           |             |
| GRID                                   |       |        |           |             |
| Skapa GRID/TIN Inställningar GRID      |       |        |           |             |
| Höjdkurvor Rasterbilder                |       |        |           |             |
| Inst. höjdkurvor                       |       |        |           |             |
| Skapa höjdkurvor Inst. bilder          |       |        |           |             |
| Spara höjdkurvor Skapa bild            |       |        |           |             |
| Spara bild                             |       |        |           |             |
| Rita                                   |       |        |           |             |
| Rita höjdkurvor Inst. rita höjdkurvor  |       |        |           |             |
| Rita bild                              |       |        |           |             |
|                                        |       |        |           |             |
| Avbryt                                 |       |        |           |             |
| Skapar kurvor (10,1-38,0): 12m         | East: | North: | Markhöjd: | Objekthöjd: |

Välj att bocka i "Rita höjdkurvor" om du vill se höjdkurvorna i stora fönstret till höger.

| Rita            |                       |
|-----------------|-----------------------|
| Rita höidkurvor | Inst. rita höjdkurvor |

Plana och höjdkoordinater på muspekaren kan du hitta till höger nere i statusraden.

| 2 OL Laser - 09P002_67325_6175_Salen.las                                                                                                    | dkurvor |                                                  |
|----------------------------------------------------------------------------------------------------|---------|--------------------------------------------------|
|                                                                                                    |         |                                                  |
| Beathething<br>Laser fil<br>Oppna laserdatafil<br>Laserdatafil info.                                                                                |         |                                                  |
| GRID<br>Skapa GRID/TIN Inställningar GRID                                                                                                    |         |                                                  |
| Höjdkurvor Rasterbilder<br>Inst. höjdkurvor Laserpunktklass •<br>Skapa höjdkurvor Inst. bilder<br>Spara höjdkurvor Skapa bild<br>Spara bild<br>Rita |         |                                                  |
| Arbingt                                                                                                    |         |                                                  |
| Klarl Antal hõidkurvor: 99451                                                                                                    | Fast: 6 | 18130 North: 6734054 Markhöid: 22.82 Objekthöjd: |

## Spara höjdkurvor

Välj "Spara höjdkurvor" för att spara kurvorna till Ocad eller Shape fil. Fyll i namn och tryck på "Save".

| 🚡 Spara höjdkurvor              |                             |                  |             |      |                      | ×   |
|---------------------------------|-----------------------------|------------------|-------------|------|----------------------|-----|
| Computer 🕨 OSDisk (C:) 🕨        |                             |                  |             | •    | ✓ Search OSDisk (C:) | Q   |
| Organize 🔻 New folder           |                             |                  |             |      | 8== -                | 0   |
| ★ Favorites                     | Name                        | Date modified    | Туре        | Size |                      |     |
| 🧮 Desktop                       | \$Recycle.Bin               | 2011-01-18 16:07 | File folder |      |                      |     |
| 🚺 Downloads                     | 퉬 boot                      | 2011-01-17 11:20 | File folder |      |                      |     |
| 🕮 Recent Places                 | 퉬 Config.Msi                | 2011-06-28 12:07 | File folder |      |                      |     |
| 😪 Min webbplats                 | 📄 Documents and Settings    | 2009-07-14 07:08 | File folder |      |                      |     |
|                                 | ide 🐌                       | 2011-01-17 11:52 | File folder |      |                      |     |
| 🧮 Desktop                       | 퉬 inetpub                   | 2011-04-01 09:59 | File folder |      |                      |     |
| 🥽 Libraries                     | MSOCache                    | 2011-01-17 11:51 | File folder |      |                      |     |
| Documents                       | 퉬 PerfLogs                  | 2009-07-14 05:20 | File folder |      |                      |     |
| 🁌 Music                         | 퉬 Program Files             | 2011-05-24 16:12 | File folder |      |                      |     |
| E Pictures                      | 퉬 Program Files (x86)       | 2011-06-28 12:02 | File folder |      |                      |     |
| 🛃 Videos                        | 🌗 ProgramData               | 2011-03-22 13:54 | File folder |      |                      |     |
| Boman, Jerker                   | Python25                    | 2011-01-24 15:56 | File folder |      |                      |     |
| 🛤 Computer                      | Recovery                    | 2011-01-17 11:31 | File folder |      |                      |     |
| 🗣 Network                       | 퉬 System Volume Information | 2011-06-28 12:02 | File folder |      |                      |     |
| 📴 Control Panel                 | 퉬 Temp                      | 2011-06-22 08:35 | File folder |      |                      |     |
| 👿 Recycle Bin                   | 퉬 Temp_Laddning             | 2011-02-16 23:23 | File folder |      |                      |     |
| 퉬 ay_bergfast_shema             | 퉬 Users                     | 2011-04-29 09:21 | File folder |      |                      |     |
| 🕌 Favorites                     | 퉬 Windows                   | 2011-04-19 13:42 | File folder |      |                      |     |
| 🎍 LKF_UpdateTool                | 퉬 Xerox                     | 2011-06-11 10:39 | File folder |      |                      |     |
| 퉬 Maner_Lyr 📃                   |                             |                  |             |      |                      |     |
| Passw                           |                             |                  |             |      |                      |     |
| Private                         |                             |                  |             |      |                      |     |
| 1 Dies Casting                  |                             |                  |             |      |                      |     |
| File name:                      |                             |                  |             |      |                      | •   |
| Save as type: Ocad file (*.ocd) |                             |                  |             |      |                      | -   |
| Ocad file (*.ocd)               |                             |                  |             |      |                      |     |
| Shape file (*.shp)              |                             |                  |             |      | Save Can             | cer |
| - Hide Folders                  |                             |                  |             |      |                      |     |

### OCAD

Om du valt Ocad fil kommer följande dialog fram.

| 🖳 Inställningar OCAD-fil                                                                                                    | e.,                                                                                                    | ×                                                  |
|----------------------------------------------------------------------------------------------------|----------------------------------------------------------------------------------------------------|----------------------------------------------------|
| OCAD kod höjdkurvor<br>Laserdata ekvidistans:<br>Orginalkurva OCAD kod:                                                                                                    | 0.50 v<br>101.0 v                                                                                              | Orginalkurva ekvidistans: 2.5 🔹                    |
| Hjälpkurva nr: 1 OCAD kod:<br>Hjälpkurva nr: 2 OCAD kod:<br>Hjälpkurva nr: 3 OCAD kod:<br>Hjälpkurva nr: 4 OCAD kod:<br>Hjälpkurva nr: 5 OCAD kod:<br>Hjälpkurva nr: 6 OCAD kod:<br>Hjälpkurva nr: 7 OCAD kod:<br>Hjälpkurva nr: 8 OCAD kod:<br>Hjälpkurva nr: 9 OCAD kod: | 101.1 V<br>101.2 V<br>101.3 V<br>101.4 V<br>V<br>V<br>V<br>V<br>V<br>V<br>V<br>V<br>V<br>V<br>V<br>V<br>V<br>V | 101.0<br>101.1<br>101.2<br>101.3<br>101.4<br>101.0 |
|                                                                                                    |                                                                                                    | OK Avbryt                                          |

### **Originalkurvans ekvidistans:** Börja med att ange originalkurvans ekvidistans den ekvidistans som den färdiga kartan ska ha.

Det finns ett antal Ocadsymboler att välja bland till de såkallade hjälpkurvorna. Du ser i bilden till höger hur det kommer att se ut i OCAD. Ocad-filens version är version 6 och symbolerna som följer med är SOFT:s symboluppsättning förutom de

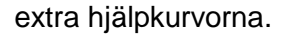

### Shape

Fungerar inte i senaste versionen?

## Övning 5 – Skapa rasterbilder

Det finns ett flertal rasterbilder att välja på.

- Laserklass
- Intensitet
- Lutning
- Skuggning
- Objekthöjd

Bilderna byggs upp utifrån den information som finns att tillgå i det GRID/TIN som du tidigare skapat. Vissa bilder som t.ex Objekthöjd kräver att det finns Oklassificerade punkter (Icke markpunkter). Vissa laserfiler kanske inte innehåller intensitetinformationen.

| OL Laser - 09P002_67325_6175_Salen.las                                                                                                    | Övning 5 – Skapa rasterbilder |                 |
|----------------------------------------------------------------------------------------------------|-------------------------------|-----------------|
|                                                                                                    |                               |                 |
| Bearbetning<br>Laser fil<br>Oppna laserdatafil<br>I accord tell info                                                                                                    |                               |                 |
| GRID<br>Skapa GRID/TIN Inställningar GRID                                                                                                    |                               |                 |
| Höjdkurvor Rastebilder<br>Inst. höjdkurvor Lasenpunktiklass v<br>Skapa höjdkurvor Lasenpunktiklass<br>Intenstet<br>Lufning Terrängskuggning<br>Objekthöjd<br>Spara bild |                               |                 |
| Rita Rita höjdkurvor Rita höjdkurvor Rita bid Avbryt                                                                                                    |                               |                 |
| l<br>Klart! Antalet GRID punkter: 2502x2500                                                                                                    | l East: North: Markhöjd:      | Objekthöjd: .;; |

## Laserpunktklass

Börja med att välja Laserpunktklass i rullisten. Förutsättningen är givetvis att den informationen finns i ditt laserdatamaterial.

| Rasterbilder    |   |
|-----------------|---|
| Laserpunktklass | • |
| Inst. bilder    |   |
| Skapa bild      |   |
| Spara bild      |   |
|                 |   |

#### Välj därefter "Inställningar bilder".

| 💀 Inställningar Laserpunktbild                                                                                                    |
|----------------------------------------------------------------------------------------------------|
| Laserpunktbild<br>Pixelstorlek (m): 1.0  Färger på punkter<br>Skpad, aldrig klassad<br>Olassficerad<br>Mark<br>Låg vegetation<br>Hög vegetation<br>Byggnad<br>Standardfärger<br>Nyckelpunkt<br>Vatten<br>Reserverad1<br>Reserverad2<br>Overlapp<br>Reserverad3 |
| OK Avbryt                                                                                                    |

#### **Pixelstorlek:**

Ange upplösningen på rasterbilden. Rekommenderar samma upplösning som GRID storleken.

### Färger på punkter:

Klicka på färgknapparna för att välja färg. Lantmäteriets laserdata innehåller bara tre klasser – Oklassificerad, Mark och Vatten.

Sen är det dags att skapa bilden. Välj "Skapa bild".

Avvakta till processen är klar – se statusraden.

Om du väljer att "Rita bild" ser du den i fönstret till höger i programmet. I statusraden nere till höger finns information om muspekarens koordinat. Även ev. objekthöjd kan studeras.

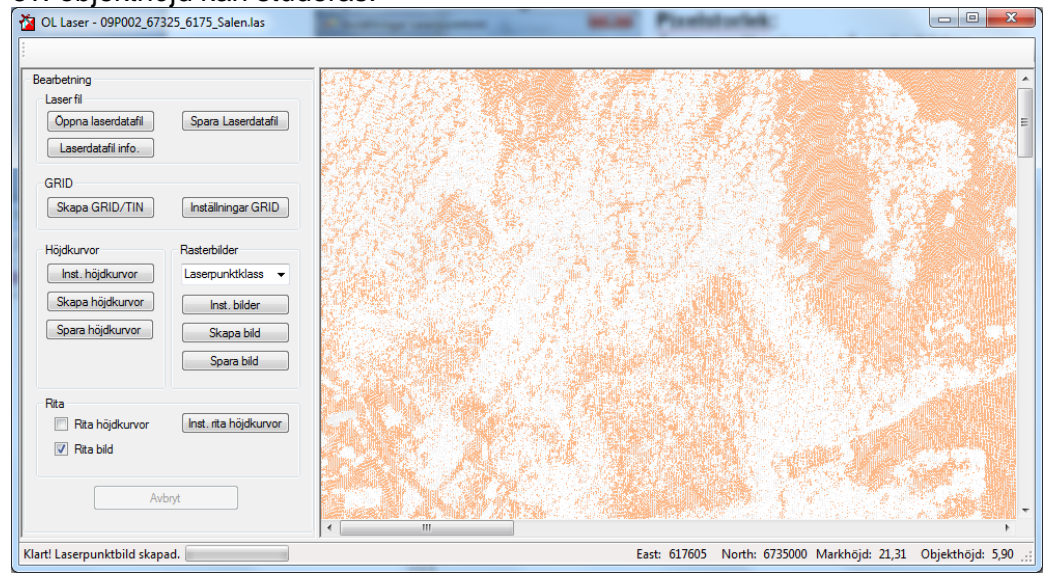

Till sist - Välj "Spara bild".

| Spara bild                 |             |                                                                                                    |                  |             |      |               | e          |
|----------------------------|-------------|----------------------------------------------------------------------------------------------------|------------------|-------------|------|---------------|------------|
| 🔾 🗸 🖡 Komputer 🕨 OSI       | Disk (C:) 🕨 | And and a second second s |                  |             |      | ✓ ✓ Search O. | SDisk (C:) |
| Organize 🔻 New folder      |             |                                                                                                    |                  |             |      |               | 83 -       |
| ☆ Favorites                | ^           | Name                                                                                                    | Date modified    | Туре        | Size |               |            |
| Marktop                    |             | SRecycle.Bin                                                                                                    | 2011-01-18 16:07 | File folder |      |               |            |
| 🗼 Downloads                |             | boot 🖉                                                                                                    | 2011-01-17 11:20 | File folder |      |               |            |
| 🔛 Recent Places            |             | Config.Msi                                                                                                    | 2011-06-28 12:07 | File folder |      |               |            |
| 😪 Min webbplats            |             | Documents and Settings                                                                                                    | 2009-07-14 07:08 | File folder |      |               |            |
|                            |             | 퉬 IDE                                                                                                    | 2011-01-17 11:52 | File folder |      |               |            |
| 📃 Desktop                  |             | 퉬 inetpub                                                                                                    | 2011-04-01 09:59 | File folder |      |               |            |
| 🥽 Libraries                |             | MSOCache                                                                                                    | 2011-01-17 11:51 | File folder |      |               |            |
| Documents                  |             | 퉬 PerfLogs                                                                                                    | 2009-07-14 05:20 | File folder |      |               |            |
| 👌 Music                    |             | 🌗 Program Files                                                                                                    | 2011-05-24 16:12 | File folder |      |               |            |
| Pictures                   | =           | 퉬 Program Files (x86)                                                                                                    | 2011-06-28 12:02 | File folder |      |               |            |
| 🚼 Videos                   |             | 퉬 ProgramData                                                                                                    | 2011-03-22 13:54 | File folder |      |               |            |
| Boman, Jerker              |             | Python25                                                                                                    | 2011-01-24 15:56 | File folder |      |               |            |
| 📜 Computer                 |             | Recovery                                                                                                    | 2011-01-17 11:31 | File folder |      |               |            |
| 👊 Network                  |             | System Volume Information                                                                                                    | 2011-06-28 12:02 | File folder |      |               |            |
| 📴 Control Panel            |             | 퉬 Temp                                                                                                    | 2011-06-22 08:35 | File folder |      |               |            |
| Recycle Bin                |             | 퉬 Temp_Laddning                                                                                                    | 2011-02-16 23:23 | File folder |      |               |            |
| 퉬 ay_bergfast_shema        |             | 퉬 Users                                                                                                    | 2011-04-29 09:21 | File folder |      |               |            |
| 퉬 Favorites                |             | 퉬 Windows                                                                                                    | 2011-04-19 13:42 | File folder |      |               |            |
| 퉬 LKF_UpdateTool           |             | 퉬 Xerox                                                                                                    | 2011-06-11 10:39 | File folder |      |               |            |
| 퉬 Maner_Lyr                |             |                                                                                                    |                  |             |      |               |            |
| 퉬 Passw                    |             |                                                                                                    |                  |             |      |               |            |
| 🎉 Private                  | _           |                                                                                                    |                  |             |      |               |            |
| 11 (Inc. Carlos            | -           |                                                                                                    |                  |             |      |               |            |
| File name:                 |             |                                                                                                    |                  |             |      |               |            |
| Save as type: Jpeg (*.jpg) |             |                                                                                                    |                  |             |      |               |            |
| Jpeg (*.jpg)               |             |                                                                                                    |                  |             |      |               |            |
| Hide Folders Tit (* sit)   |             |                                                                                                    |                  |             |      |               |            |
| Gif (* cif)                |             |                                                                                                    |                  |             |      |               |            |

Det finns ett antal filformat att välja på. Det följer även med en "worldfil" till rasterbilden som kan användas för att lägga till rasterbilderna som bakgrundsbilder i andra program som t.ex. OCAD.

PS! Tif formatet från OL Laser fungerar inte klockrent i OCAD. Får du problem med tif så kan du enkelt öppna tif-bilden i ett annat windowsprogram och spara om den.

## Intensitet

Börja med att välja Intensitet i rullisten. Förutsättningen är givetvis att den informationen finns i ditt laserdatamaterial.

| Rasterbilder |   |  |  |
|--------------|---|--|--|
| Intensitet   | • |  |  |
| Inst. bilder |   |  |  |
| Skapa bild   |   |  |  |
| Spara bild   |   |  |  |
|              |   |  |  |

Välj därefter "Inställningar bilder".

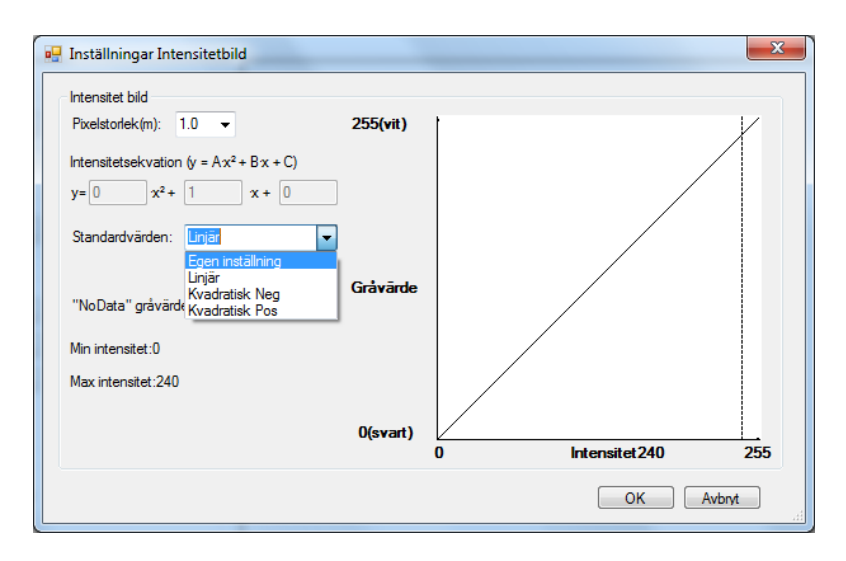

### **Pixelstorlek:**

Ange upplösningen på rasterbilden. Rekommenderar samma upplösning som GRID storleken.

#### Intensitetgraf:

I bilden till höger ser du en graf som visar hur gråvärdet i bilden kommer att återges i rasterbilden beroende på vilken intensitet laserpunkterna har. Lägst intensiteten 0 ger lägsta gråvärdet 0 (svart). Du ser även att minsta intensitetvärdet är 0 och det största är 240.

#### Standardvärden:

I rullisten finns några standardvärden inlagda och ett alternativ för egna inmatningar. Prova de andra alternativen och titta samtidigt på hur grafen förändras. Även egen inställning kan matas in i ekvationen ovanför.

Här ser du ett exempel på en egen inställning:

| Inställningar Intensitetbild Intensitet bild Pixelstorlek(m): 1.0                                                                             | 255(vit) |                     |
|----------------------------------------------------------------------------------------------------|----------|---------------------|
| Intensitetsekvation (y = Ax <sup>2</sup> + Bx + C)<br>y= $0$ x <sup>2</sup> + $1.07$ x + $0$<br>Standardvärden: Egen inställning $\checkmark$ |          |                     |
| "NoData" gråvärde: 255<br>Min intensitet:0                                                                                                    | Gråvärde |                     |
| Max intensitet:240                                                                                                    | 0(svart) | 0 Intensitet240 255 |
|                                                                                                    |          | OK Avbryt           |

PS! Jag rekommenderar andra kraftfullare bildbehandlingsprogram för justeringar av rasterbilderna. Tryck OK när du är nöjd.

Sen är det dags att skapa bilden. Välj "Skapa bild". Avvakta till processen är klar – se statusraden. Om du väljer att "Rita bild" ser du den i fönstret till höger i programmet. I statusraden nere till höger finns information om muspekarens koordinat. Även ev. objekthöjd kan studeras.

| OL Laser - 09P002_67325_6175_Salen.las    | Laternor a raterbitena                                                                                                    |                  |
|-------------------------------------------|----------------------------------------------------------------------------------------------------|------------------|
|                                           |                                                                                                    |                  |
| Bearbetning                               | and sold and the first                                                                                                    | Sel Str          |
| Oppna laserdatafil Spara Laserdatafil     |                                                                                                    | 1.               |
| Laserdatafil info.                        |                                                                                                    | 1000             |
|                                           |                                                                                                    |                  |
| GRID<br>Skapa GRID/TIN Inställninger GRID |                                                                                                    |                  |
|                                           |                                                                                                    | and the second   |
| Höjdkurvor Rasterbilder                   |                                                                                                    | 1 Standard       |
| Inst. höjdkurvor Intensitet -             |                                                                                                    | and the          |
| Skapa höjdkurvor Inst. bilder             |                                                                                                    |                  |
| Spara höjdkurvor Skapa bild               | A State and A State and A Stat |                  |
| Spara bild                                |                                                                                                    | Starley 1        |
| Bita                                      |                                                                                                    | SEL 1            |
| Rita hõjdkurvor Inst. rita höjdkurvor     |                                                                                                    | The state        |
| Rita bild                                 |                                                                                                    |                  |
|                                           |                                                                                                    |                  |
| Avbryt                                    |                                                                                                    |                  |
|                                           | (                                                                                                    | •                |
| lart! Intensitetbild skapad.              | East: 618104 North: 6734410 Markhöjd: 22,07                                                                                                    | Objekthöjd: 0,00 |

### Till sist - Välj "Spara bild".

| 🚰 Spara bild                                  |   |                           |                  |             |      |                         |                    |   | × |
|-----------------------------------------------|---|---------------------------|------------------|-------------|------|-------------------------|--------------------|---|---|
| 🔾 🗸 🕹 🖌 Computer 🕨 OSDisk (C:) 🕨              |   |                           |                  |             |      | <b>- +</b> <sub>7</sub> | Search OSDisk (C:) |   | Q |
| Organize 🔻 New folder                         |   |                           |                  |             |      |                         | 833                | • | • |
| ★ Favorites                                   |   | Name                      | Date modified    | Туре        | Size |                         |                    |   |   |
| Marktop                                       |   | SRecycle.Bin              | 2011-01-18 16:07 | File folder |      |                         |                    |   |   |
| 😺 Downloads                                   |   | boot boot                 | 2011-01-17 11:20 | File folder |      |                         |                    |   |   |
| 🖳 Recent Places                               |   | Config.Msi                | 2011-06-28 12:07 | File folder |      |                         |                    |   |   |
| 🧟 Min webbplats                               |   | Documents and Settings    | 2009-07-14 07:08 | File folder |      |                         |                    |   |   |
|                                               |   | 🐌 IDE                     | 2011-01-17 11:52 | File folder |      |                         |                    |   |   |
| 🥅 Desktop                                     |   | 鷆 inetpub                 | 2011-04-01 09:59 | File folder |      |                         |                    |   |   |
| 🥽 Libraries                                   |   | MSOCache                  | 2011-01-17 11:51 | File folder |      |                         |                    |   |   |
| Documents                                     |   | DerfLogs                  | 2009-07-14 05:20 | File folder |      |                         |                    |   |   |
| J Music                                       |   | 鷆 Program Files           | 2011-05-24 16:12 | File folder |      |                         |                    |   |   |
| E Pictures E                                  |   | 퉬 Program Files (x86)     | 2011-06-28 12:02 | File folder |      |                         |                    |   |   |
| 😸 Videos                                      |   | 🌗 ProgramData             | 2011-03-22 13:54 | File folder |      |                         |                    |   |   |
| 🥦 Boman, Jerker                               |   | Python25                  | 2011-01-24 15:56 | File folder |      |                         |                    |   |   |
| 1 Computer                                    |   | Recovery                  | 2011-01-17 11:31 | File folder |      |                         |                    |   |   |
| 🗣 Network                                     |   | System Volume Information | 2011-06-28 12:02 | File folder |      |                         |                    |   |   |
| 📴 Control Panel                               |   | 🕌 Temp                    | 2011-06-22 08:35 | File folder |      |                         |                    |   |   |
| 👿 Recycle Bin                                 |   | 퉬 Temp_Laddning           | 2011-02-16 23:23 | File folder |      |                         |                    |   |   |
| 퉬 ay_bergfast_shema                           |   | 🎳 Users                   | 2011-04-29 09:21 | File folder |      |                         |                    |   |   |
| 3 Favorites                                   |   | 3 Windows                 | 2011-04-19 13:42 | File folder |      |                         |                    |   |   |
| LKF_UpdateTool                                |   | \mu Xerox                 | 2011-06-11 10:39 | File folder |      |                         |                    |   |   |
| 퉬 Maner_Lyr                                   |   |                           |                  |             |      |                         |                    |   |   |
| Passw                                         |   |                           |                  |             |      |                         |                    |   |   |
| \mu Private                                   |   |                           |                  |             |      |                         |                    |   |   |
| I Date Cardina                                | - |                           |                  |             |      |                         |                    |   |   |
| File name:                                    |   |                           |                  |             |      |                         |                    |   | - |
| Save as type: Jpeg (*.jpg)                    |   |                           |                  |             |      |                         |                    |   | - |
| Jpeg (*.jpg)                                  |   |                           |                  |             |      |                         |                    |   |   |
| Hide Folders     Fig. (*.png)     Tif (*.tif) |   |                           |                  |             |      |                         |                    |   |   |
| Gif (*.gif)                                   |   |                           |                  |             |      |                         |                    |   |   |
| n (*)                                         |   |                           |                  |             |      |                         |                    |   |   |

Det finns ett antal filformat att välja på. Det följer även med en "worldfil" till rasterbilden som kan användas för att lägga till rasterbilderna som bakgrundsbilder i andra program som t.ex. OCAD.

PS! Tif formatet från OL Laser fungerar inte klockrent i OCAD. Får du problem med tif så kan du enkelt öppna tif-bilden i ett annat windowsprogram och spara om den.